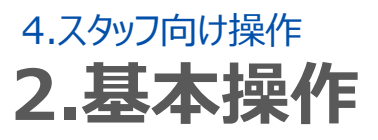

# 4.シフトを申請する(スマートフォン)

### STEP.1 申請ページの表示(スマートフォン)

| <b>し</b> ログアウト ホーム            |
|-------------------------------|
| ようこそ!志太 花美さん                  |
| 8月31日の予定                      |
| 12:00~17:00 乃木坂 💿             |
| メッセージ                         |
| 2015/6/16(火)乃木坂 11:00~15:00 📀 |
| メッセージー覧 1                     |
| 0 ×                           |
| 予定表 申請                        |
| æ                             |
| 募集一覧                          |
| 登録情報変更                        |
| ③ 個人設定の変更                     |
| シフオブ                          |

### ①申請ページの表示

ホーム画面にある「申請」を押し、申請画面 を表示させます。表示された画面上にてシフ トの申請方法を選択することが出来ます。

### STEP.2 シフトの申請方法

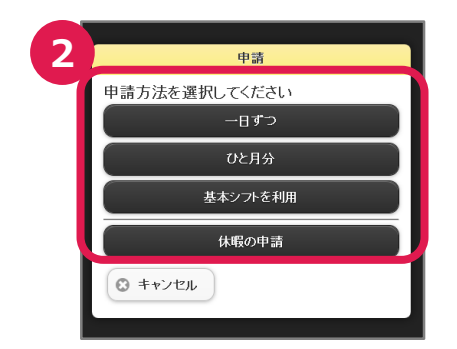

### ②申請方法の選択

シフトの申請方法を選択してください。

- 一日ずつ : 一日分のシフトが申請 できます。
- ひと月分 : ひと月分まとめてシフトが 申請できます。
- 基本シフトを利用:自分で決めた固定シフト を利用して申請する事が できます。
- 休暇の申請 : 休暇を取りたい日を申請 できます。

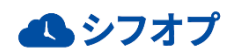

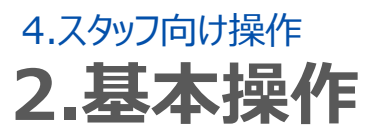

# 4.シフトを申請する-一日ずつ申請する-(スマートフォン)

# STEP.1 申請内容の入力

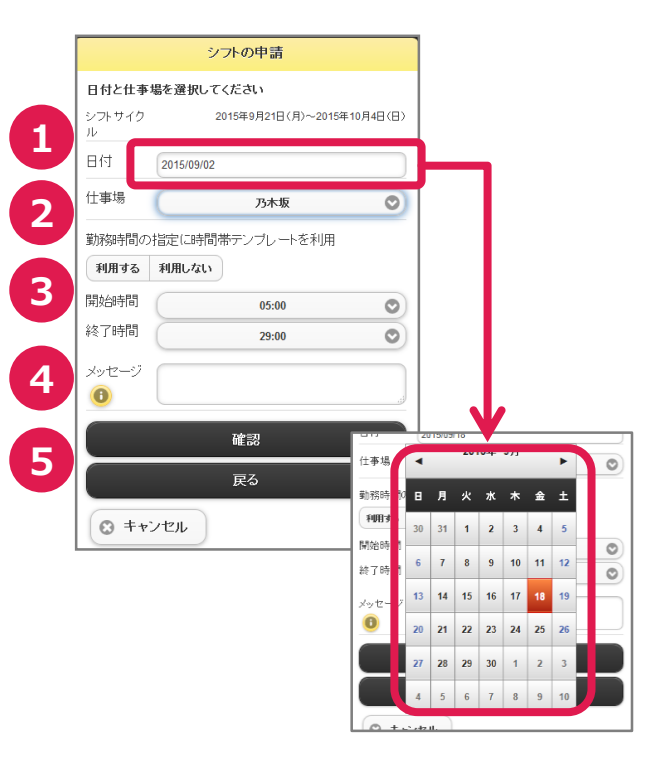

### ①日付の選択

日付を押すとカレンダーが表示され、カレン ダーからシフト申請する日にちを選択します。

### 2仕事場の選択

仕事場を複数選択可能な場合は、選択可 能な仕事場が表示され、希望の仕事場を選 択します。

### ③時間の入力

決められた時間帯テンプレートを利用する場 合は「利用する」を押し、用意された時間帯 テンプレートを選択します。 利用しない場合は「利用しない」を押し、希 望の時間を入力します。

### ④メッセージ

シフト管理者に伝えたい事項があれば入力します。

### ⑤確認、戻る

内容に間違いがなければ「確認」を、シフトの 申請方法に戻る場合「戻る」を、入力を中止 する場合には「キャンセル」を押します。

# STEP.2 <u>シフトを申請する</u>

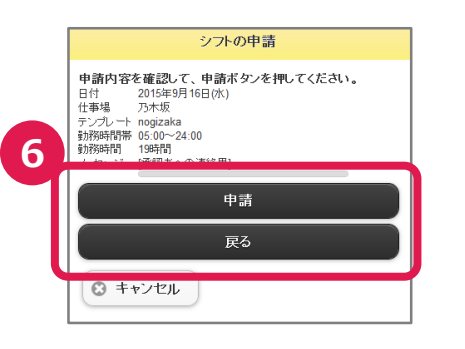

### ⑥シフトの申請

確認を押すと、申請確認の画面が表示され ます。

入力した内容で申請する際は、「申請」を押 します。

「戻る」を押すとシフト申請入力画面に戻りま す。

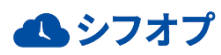

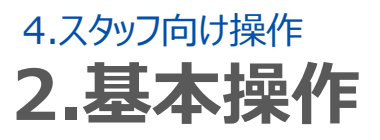

# 4.シフトを申請する-シフトをひと月分申請する-(スマートフォン)

# STEP.1 申請内容の入力

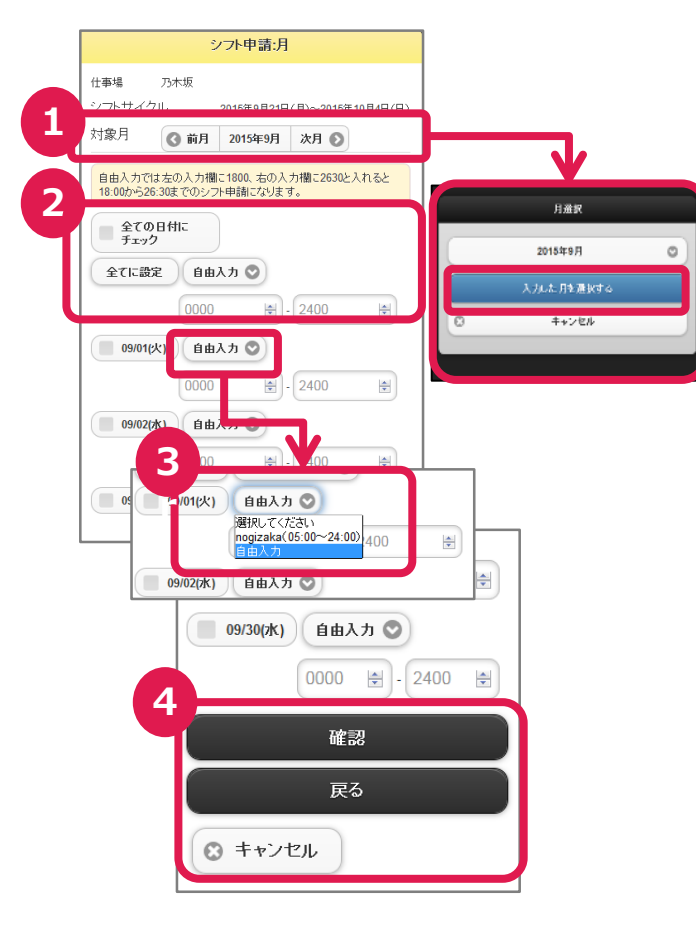

# STEP.2 シフトを申請する

|                                                 | シフトの申請:月    |  |
|-------------------------------------------------|-------------|--|
| 申請内容を確認して、申請ボタンを押してください。<br>仕事場 乃木坂<br>申請教 以下7件 |             |  |
| 日付                                              | 勤務時間        |  |
| 9/1(火)                                          | 13:00~22:00 |  |
| 9/2(水)                                          | 13:00~22:00 |  |
| 9/9(水)                                          | 13:00~22:00 |  |
| 9/11(金)                                         | 13:00~22:00 |  |
| 9/22(火)                                         | 10:00~15:00 |  |
| 27(日)                                           | 10:00~17:00 |  |
| 00644                                           | 42-0022-00  |  |
| 申請                                              |             |  |
| 戻る                                              |             |  |
|                                                 |             |  |
| まキンセル                                           |             |  |

### ①月の選択

入力する月を選択します。

### ②シフトの一括申請

「全ての日付にチェック」を選択すると、ひと月 分全てにチェックがつきます。

また、希望の日付の申請や変更を一括で反 映させたい場合は、反映させる日付をチェック し、希望時間を入力して「全てに設定」を押し ます。

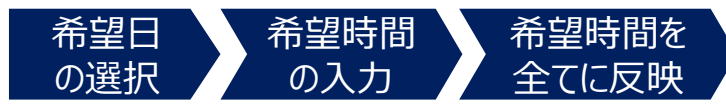

### ③個別に入力

希望シフト時間がそれぞれ異なる場合は、希 望日ごとに時間を入力します。 店舗側が決めた時間帯テンプレートも利用可 能です。

### ④確認・戻る

内容が決定の場合、「確認」を、シフトの申請 方法に戻る場合は「戻る」を、入力を中止する 場合には「キャンセル」を押します。

### ⑤シフトの申請

確認を押すと、申請確認の画面が表示されます。

入力した内容で申請する際は、「申請」を押 します。

「戻る」を押すとシフト申請入力画面に戻りま す。

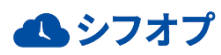

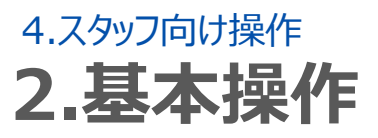

# 4.シフトを申請する-基本シフトを利用して申請する-(スマートフォン)

### STEP.1 申請内容の入力

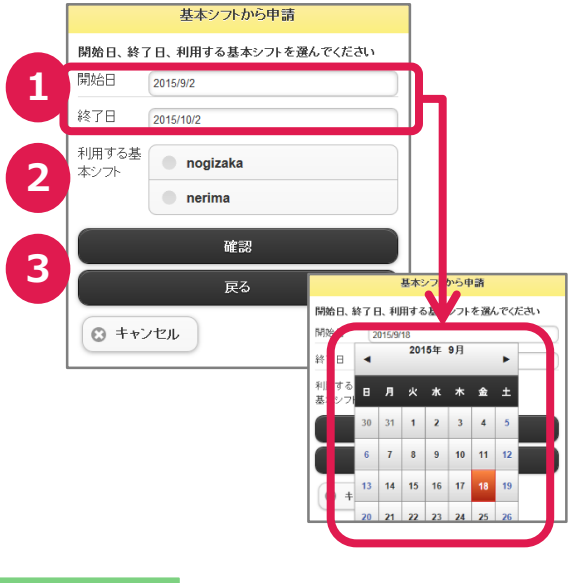

# STEP.2 <u>シフトを申請する</u>

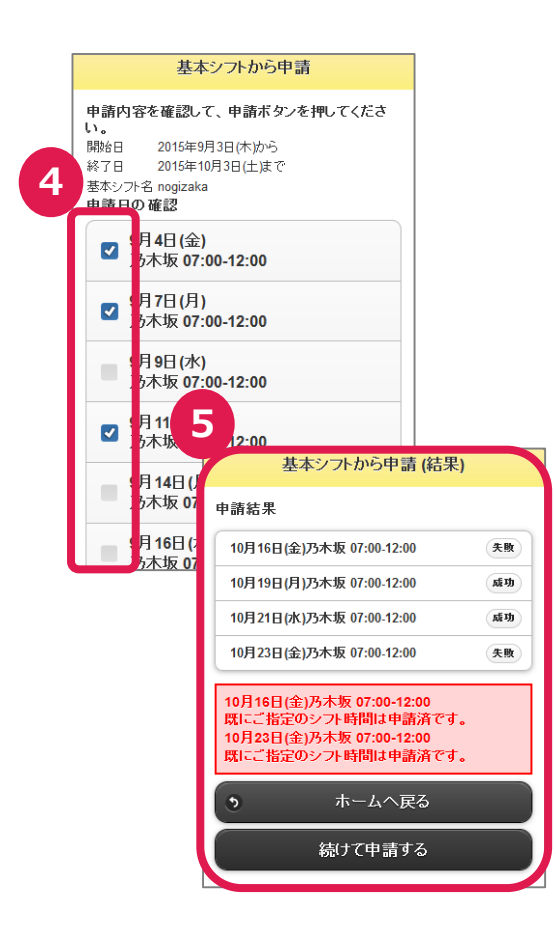

### ①期間の設定

日付を押すとカレンダーが表示され、基本シフト を反映させる期間をカレンダーより選択、設定 します。 期間の始めを「開始日」、期間の終わりを「終 了日」として設定します。

### ②基本シフトの選択

利用する基本シフトのテンプレートを選択します。

#### ③確認

内容に間違いがない場合、「確認」を、シフトの 申請方法に戻る場合は「戻る」を、入力を中 止する際には「キャンセル」を押します。

### ④申請日の確認

シフト申請日を確認し、「申請」を押します。 ※シフトを反映させる期間内で、シフト希望日 ではない日はチェックを外して申請が可能です。

### ⑤申請結果の確認

正しく申請できた場合は「成功」、既にシフト提 出済みの日に申請していた場合などは「失敗」、 と表示されます。

申請結果のステータスを確認し、終了するには 「ホームへ戻る」を、続けて別期間を申請する 場合は「続けて申請する」を押します。

**ふ**シフオプ

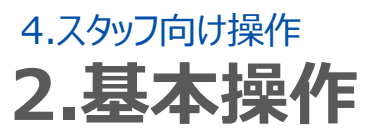

# 4.シフトを申請する-休暇を申請する-(スマートフォン)

# STEP.1 申請内容の入力

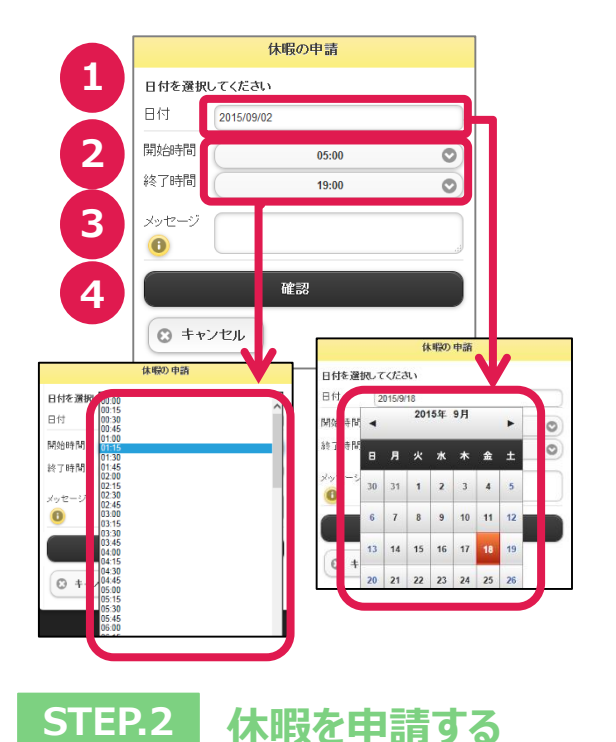

### ①日付の設定

日付を押すとカレンダーが表示され、カレンダーより休暇申請の日にちを選択します。

### 2時間の入力

時間を選択し入力します。

### ③メッセージ

シフト管理者に伝えたい事項があれば入力しま す。

### ④確認、戻る

内容に間違いがなければ「確認」を、休暇の申 請方法に戻る場合は「戻る」を、入力を中止す る場合は「キャンセル」を押します。

# 休暇の申請 申請内容を確認して、申請ボタンを押してください。 日付 2015年9月10日(ホ) (休暇時間帯 05:00~24:00 (休暇時間 19時間 メッセージ [承認者への道絡用] 5 申請 戻る ※ キャンセル

#### ⑤申請

確認を押し、入力内容を確認します。 入力した内容で申請するならば「申請」を押 します。 「戻る」を押すと入力画面に戻ります。

### ⑤休暇申請

確認を押すと、休暇申請の確認画面が表示されます。

入力した内容で申請する場合は「申請」を 押します。

「戻る」を押すと休暇申請入力画面に戻ります。

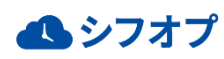

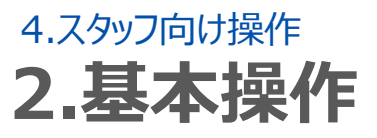

# 4.シフトを申請する-休暇を申請する-(スマートフォン)

STEP.3 休暇の申請(結果)

|   |                             | 休暇の申請 (結果) |  |
|---|-----------------------------|------------|--|
| 6 | <b>処理が成功しました。</b><br>申請しました |            |  |
|   | ٥                           | ホームへ戻る     |  |
|   |                             | 続けて申請する    |  |
| l |                             |            |  |

### ⑥確認

休暇申請画面にて申請を選択すると、休暇 の申請(結果)画面が表示されます。 続けて申請する場合は「続けて申請する」を、 申請が終了の場合は「ホームへ戻る」を選択 します。

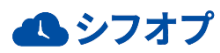

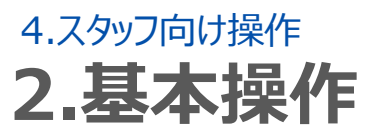

# 4.シフトを申請する(フィーチャーフォン)

### STEP.1 申請ページの表示

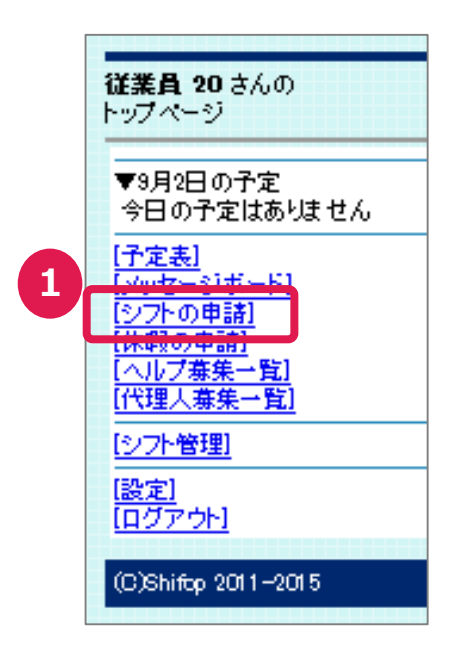

### ①申請ページの表示

ホーム画面にある「シフトの申請」を押し、シフトの申請画面を開きます。

# STEP.2 シフトの申請方法

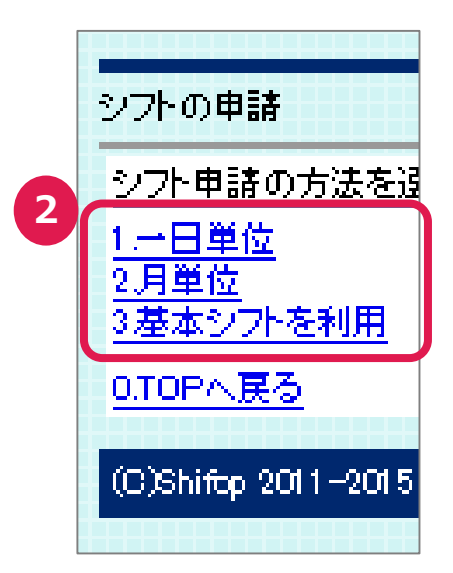

# ②申請方法の選択

シフトの申請方法を選択してください。

- 一日ずつ : 一日分のシフトが 申請できます。 - ひと月分 : : ひと月分まとめてシフ
- トが申請できます。 - 基本シフトを利用 : 自分で決めた固定 シフトを利用する事 ができます。

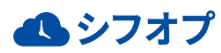

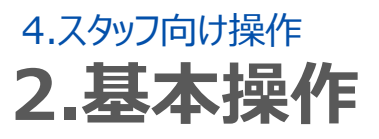

### 4.シフトを申請する- 一日ずつ申請する-(フィーチャーフォン)

# STEP.1 申請内容を入力する

|   | シフトの申請 (1/2)                                                                    |                     |  |
|---|---------------------------------------------------------------------------------|---------------------|--|
| 1 | 日付と仕事場を選択してください。<br>▼年/月/日を選択<br>2015 / 9 / 3<br>▼仕事場を選択<br>▼選択してください<br>次へ ×中止 |                     |  |
| 2 |                                                                                 |                     |  |
| 3 |                                                                                 |                     |  |
|   | (C)Sh<br>シフトの申請(                                                                | 2/2)                |  |
|   | 4 初期設定テン                                                                        | プレート                |  |
|   | [テンブレート<br>時間帯2                                                                 | を利用】<br>15:00~19:00 |  |
|   | ■時間帯                                                                            | · 老決定               |  |
|   | 【自由に設定】<br>▼開始時刻<br>00時0                                                        | <del>у</del>        |  |
|   | ▼終了時刻<br>24 時 0                                                                 | 分                   |  |
|   | ■時間帯                                                                            | ·を決定(自由)            |  |
|   | 5 <前画面                                                                          | 面 ×中止               |  |
|   | (C)Shiftp 201                                                                   | 1-2015              |  |

# STEP.2 <u>シフトを申請する</u>

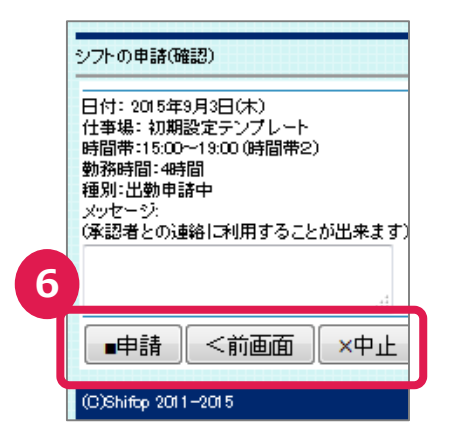

### ①日付の選択

日付を押すとカレンダーが表示され、シフト申 請する日にちを選択します。

### 2仕事場の選択

仕事場を複数選択可能な場合は、選択が 可能な仕事場が表示され、希望する仕事 場を選択します。

### ③日付と仕事場の選択

日時を入力したら、「次へ」を押し、次のペー ジへ移動します。 申請をキャンセルする際は「中止」を押します。

### ④時間の入力

決められた時間帯テンプレートを利用する場 合は時間帯を選択し、「時間帯を決定」を 押します。 利用しない場合は「自由に設定」で時間を

入力し、「時間帯を決定」を押します。

### ⑤仕事場入力画面へ戻る

前の入力画面に戻る場合は「前画面」を押 し、内容をキャンセルする場合は「中止」を押 します。

### ⑥シフトの申請

入力した内容で申請する場合は、「申請」を 押します。

「前画面」を押すとシフト申請入力画面に戻 ります。

入力した内容をキャンセルする場合は「中止」 を押します。

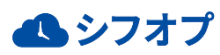

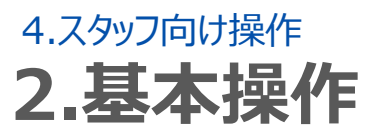

# 4.シフトを申請する- シフトをひと月分申請する-(フィーチャーフォン)

### STEP.1 申請内容を入力する

|    | ●シフトの申請         | 請(月単位)                                                                                              |
|----|-----------------|----------------------------------------------------------------------------------------------------|
| 1) | まず、仕事物          | 暴と申請する月を選択してください。                                                                                   |
|    | ▼仕事場を済          | 選択                                                                                                  |
| 2  | ▼選択し            | でください                                                                                               |
| 5  | ▼年月を達<br>2015 年 | <u>0</u> H                                                                                          |
|    | 2015 #          |                                                                                                    |
| 3  | >次へ             | —————————————————————————————————————                                                               |
|    | (C)Shifop 20    | 011-2015                                                                                            |
|    |                 |                                                                                                    |
|    |                 | ●シフトの申請 (月単位)                                                                                       |
|    |                 | 仕事場:初期設定テンプレート<br>申請月:2015年9月                                                                       |
|    | 4               | 基本となる(一番多い)時間帯を入力してくだ<br>テップルートを利用するか、数字で入力するかる<br>(時間帯はあとで個別に変更もできます。)                             |
|    |                 | ▼時間帯を入力()<br>「アンフ∿ートから〕<br>・一日ずつ個別にテンフ∿ートを選択したいとき<br>選択してください                                       |
|    |                 | >次へ[テンプレート]                                                                                         |
|    |                 | ▼時間帯を入力(2)<br>[自由入力](0000-4745)<br>・時間は24時間表記15分単位で、4桁の半角<br>例)午後28時半→1430<br>ためな例)1430(1430(午後2:30 |
|    |                 | 開始時間 0000                                                                                           |
|    |                 | ☆ Zmt89 2400                                                                                        |
|    |                 |                                                                                                    |
|    | l               | [>次へ[自由人力]]                                                                                         |
|    | 5               | ▲前画面 ×中止                                                                                            |
|    | -               | (C)Shifop 2011-2015                                                                                 |
|    |                 |                                                                                                    |
|    |                 |                                                                                                    |

### ①仕事場の選択

仕事場を複数選択可能な場合は、選択が 可能な仕事場が表示され、希望する仕事 場を選択します。

### ②年月の選択

日付を押すとカレンダーが表示され、シフト 申請する年/月を選択します。

### ③仕事場と申請月の確定

日付を入力したら、「次へ」を押し、次のペー ジへ移動します。 申請をキャンセルする場合は「中止」を押し ます。

### ④時間の入力

決められた時間帯テンプレートを利用する場 合は時間帯を選択し、「次へ [テンプレー ト] 」を押します。 利用しない場合は「自由に設定」で時間を 入力し、「次へ [自由入力] 」を押します。

### ⑤月単位申請画面へ戻る

前の入力画面に戻る場合は「前画面」を押し、内容をキャンセルする際は「中止」を押します。

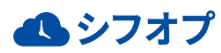

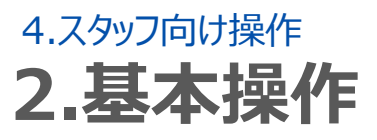

# 4.シフトを申請する- シフトをひと月分申請する-(フィーチャーフォン)

STEP.2 シフトの申請(テンプレート)

| 1出勤申請日にチェックをつけ<br>2.個別に時間帯を変更でき<br>3.月の予定(申請)が決まっ          | ナてくたさい<br>ます<br>たら             |
|------------------------------------------------------------|--------------------------------|
| [入力終了]ホッッをクリックして<br>仕事場:初期設定テンプレ<br>申請月:2015年09月<br>▼下へ(8) |                                |
| 全ての日をチェック<br>図 9月1日00                                      | する」全てチェックを外す                   |
| 時間帯2 15:00~1<br>選択してください<br>深夜時間帯 23:00<br>時間帯2 15:00~1    | 9:00<br>~39:00<br>9:00         |
| ☑ 3月3日(木)<br>時間帯2 15:00~14                                 | 9:00                           |
| ■ 9月4日金)<br>時間帯2 15:00~1                                   | 9:00                           |
| □ 9月5日(土)<br>時間帯2 15:00~1                                  | 9月29日(火)                       |
| ▼ 9月6日(日)                                                  | 時間帯2 15:00~19:00               |
| 时间市2 15:00 ~1                                              | □ 9月30日(水)<br>時間帯2 15:00~19:00 |
| 7                                                          | >入力終了 <戻る ×中.                  |
|                                                            |                                |

# STEP.3 <u>シフトの申請(自由入力)</u>

| ●シフトの申請(月単位)                                                       |                               |
|--------------------------------------------------------------------|-------------------------------|
| 1 出勤申請日にチェックをつ<br>2.個別に時間帯を変更で<br>3.月の子定(申請)が決ま<br>[入力終了]ホタンをクリックし | けてください<br>きます<br>うだら<br>てくたさい |
| 仕事場:初期設定テンプ<br>申請月:2015年09月<br>▼下へ(8)                              | L-F                           |
| 全ての日をチェッ                                                           | クする 全てチェックを外す                 |
| ▼ 9月1日(火)<br>1500 ~ 1900                                           |                               |
| ■ 9月2日(5K)<br>1500 ~ 1900                                          |                               |
|                                                                    |                               |
| 9月4日(金)<br>1500 ~ 1900                                             | 1500 ~ 1900                   |
| ▼ 3月5日(土)<br>1500 ~ 1900                                           | ▼ 9月30日(水)<br>1500 ~ 1900     |
| 9                                                                  | >入力終了   <戻る   ×中止             |
|                                                                    | (C)Shiftop 2011-2015          |

### ⑥シフトの一括申請

「全ての日をチェックする」を選択すると、ひと 月分全てにチェックがつきます。「全てチェックを 外す」を選択すると、ひと月分全てにチェックが 外れます。

また、希望の時間帯を個別に時間帯テンプ レートを作成し利用する事も可能です。

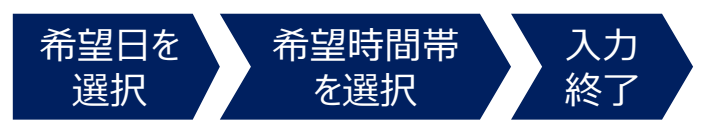

### ⑦シフト申請の確定

申請内容に間違いがなければ「入力終了」を 押します。

前のページに戻る場合は「戻る」を押します。 内容を破棄したい場合は「中止」を押します。

### ⑧シフトの一括申請

「全ての日をチェックする」を選択すると、ひと 月分全てにチェックがつきます。「全てチェックを 外す」を選択すると、ひと月分全てにチェックが 外れます。

希望の時間帯を直接入力をします。

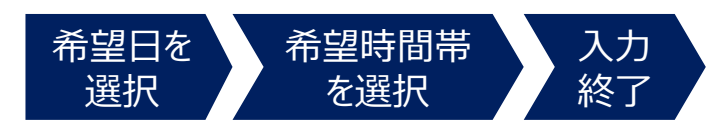

⑨入力終了

申請内容に間違いがなければ「入力終了」を 押します。

前のページに戻る場合は「戻る」を押します。 内容を破棄したい場合は「中止」を押します。

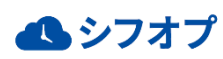

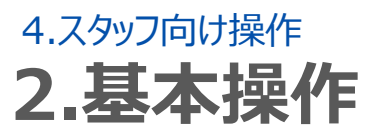

# 4.シフトを申請する- シフトをひと月分申請する-(フィーチャーフォン)

### STEP.4 申請内容の確認

|          | ●シフトの申請(月単位)                                                                                                    |                                                                                                    |                                                                                        |
|----------|----------------------------------------------------------------------------------------------------|----------------------------------------------------------------------------------------------------|----------------------------------------------------------------------------------------|
| 1        | 0                                                                                                    | (確認)<br>仕事場:初期設定<br>以下の6件のシフ<br>9月4日(金)15:00<br>9月5日(土)15:00<br>9月6日(日)15:00<br>9月13日(日)15:00<br>9月13日(日)15:00 | をテンプレート<br>小を申請しますか?<br>)+19:00<br>)+19:00<br>)+19:00<br>0-19:00<br>0-19:00<br>0-19:00 |
|          | 1                                                                                                    | ■申請実行                                                                                                    | · <戻る ×中止                                                                              |
|          |                                                                                                    | (C)Shifop 2011-(                                                                                               | 2015                                                                                   |
| 申請エラーの場合 |                                                                                                    |                                                                                                    | Lラーの場合<br>●シンドの申請 (月単位)                                                                |
|          | 1 (単時時日にたかをつけてたさい)<br>(週期)(周期)を変更できす<br>3月の予定(申請)が決まったら<br>してうう<br>限にご修定のシアト時間は申請済です。<br>仕事場の)(取らまプレート<br>申請月)(2015年00月 |                                                                                                    |                                                                                        |
|          |                                                                                                    |                                                                                                    |                                                                                        |
|          |                                                                                                    |                                                                                                    |                                                                                        |
|          | 正しく申請できた場合                                                                                                    |                                                                                                    |                                                                                        |
|          |                                                                                                    |                                                                                                    |                                                                                        |
|          |                                                                                                    | $\rightarrow$                                                                                                  | 処理は成功しました。<br>(6件のシフトを申請しました)                                                          |
|          |                                                                                                    |                                                                                                    | <u>3:予定表へ戻る</u><br>0.TOPへ戻る                                                            |
|          |                                                                                                    |                                                                                                    | (C)Shifop 2011–2015                                                                    |

ここからは、時間帯テンプレート利用・自由 入力共に同じ手順となります。

### ⑩申請の実行

それぞれの画面より「入力終了」を押すと、 シフト申請の確認画面へ移動します。 画面に表示されたシフト内容を確認し申請 する場合は「申請実行」を押します。 入力内容を訂正する場合は「戻る」を押し ます。

入力内容を破棄する場合は「中止」を押し ます。

### ⑪申請結果(エラー)

既にシフト提出済みの日に対して、申請していた場合は、「既に指定のシフト時間は申請済みです。」とエラーが表示されます。また、この条件の他に「在留期限の超過した申請」と「18歳未満の22時以降の申請」はエラーになるチェック機能があります。

### ①申請結果(成功)

正しく申請できた場合は「処理は成功しました」と表示されます。

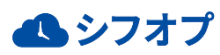

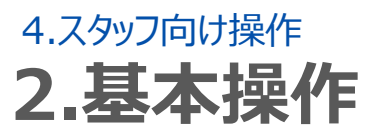

# 4.シフトを申請する- 休暇を申請する-(フィーチャーフォン)

# STEP.1 休暇を申請する

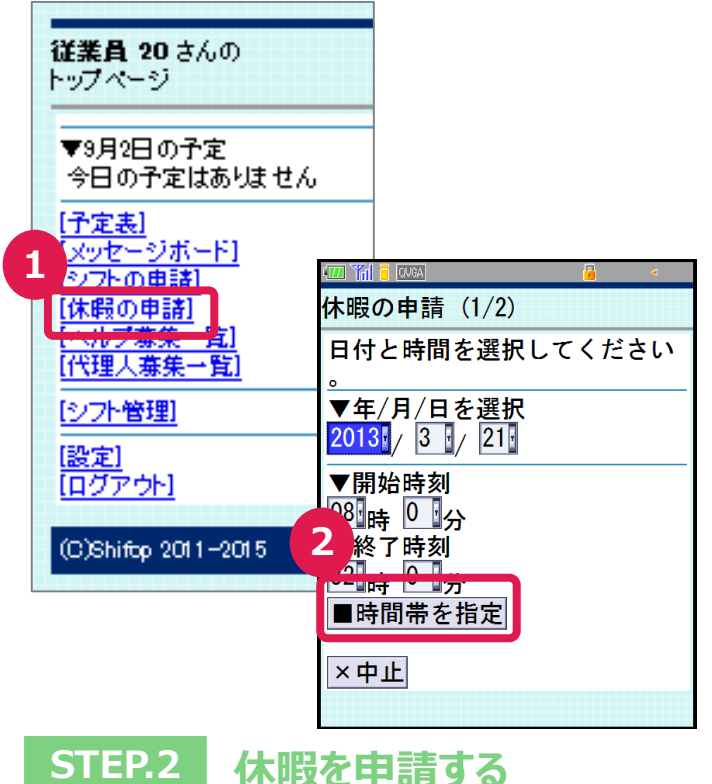

### ①申請ページの表示

ホーム画面から「休暇の申請」を選択します。

### ②日付と時間を指定する

休暇申請したい日付と時間を選択し、 「■時間帯を指定」を選択します。

# 休暇の申請(確認)

日付: 2013年4月6日(土) 時間帯:08:00~32:00 個人メモ: (あなた以外の人には非表示です 。メモ帳の代わりとしてお使い 下さい)

### 連絡欄: (承認者との連絡に利用すること が出来ます)

### ■申請 <前画面 ×中止

3

### ③休暇を申請する

休暇の申請内容を確認し、間違いがなけれ ば、「■申請」を選択します。 休暇の申請を修正する場合は「<前画面」 を、入力を中止する場合は「×中止」を押し

ます。

### 📣 シフオプ